## **How to Access Your New Diploma**

1. Check your SMCC email account for an email from Parchment or click the link that was sent to the cell number we have on file for you. (*This email will be sent within a few business days* **AFTER** graduation.)

| Parchment and Southwest Mississippi Community College <congratulat<br>Your SMCC Diploma is Now Available!</congratulat<br> | cions@                                                                                                    |
|----------------------------------------------------------------------------------------------------|----------------------------------------------------------------------------------------------------|
| plems with how this message is displayed, click here to view it in a web browser.                                          |                                                                                                    |
| j parchme                                                                                                    | nt <sup>.</sup>                                                                                                    |
| Congratulations, Kimberly!                                                                                                 |                                                                                                    |
| Here's your official digital Diploma.                                                                                      | +1 (866) 245-8843 >                                                                                                    |
|                                                                                                    | Text Message • SMS<br>Today 3:19 PM                                                                                        |
| Access your Diploma                                                                                                    | Congratulations on your<br>Graduation! Click here to view<br>your SMCC Diploma! <u>https://<br/>www.parchment.com/u/s/</u> |

- 2. Click the link "<u>ACCESS YOUR DIPLOMA</u>" to open the link into a web browser. (*This can be completed on any mobile device or computer*! ③)
- 3. You will now be prompted to CREATE a password. (The username is your SMCC email address by default)

| and start turr<br>CREATE A PASSWORD | ENTER A PASSWORD<br>ing your credential into opportunities<br>TO ACCESS YOUR CREDENTIAL: % f in & | Email<br>;@smcc.edu<br>Password ?<br>Re-type Password                                      |
|-------------------------------------|---------------------------------------------------------------------------------------------------|--------------------------------------------------------------------------------------------|
|                                     | Southwest<br>Mississippi<br>Community<br>College<br>summit, MS                                    | By signing up you agree to the<br>Parchment terms of use and privacy<br>policy.<br>SIGN UP |

4. Click SIGN UP. You will then receive an email with a verification code that you must enter and choose SUBMIT. *Scroll down your sample diploma to complete the last step*! <sup>(2)</sup>

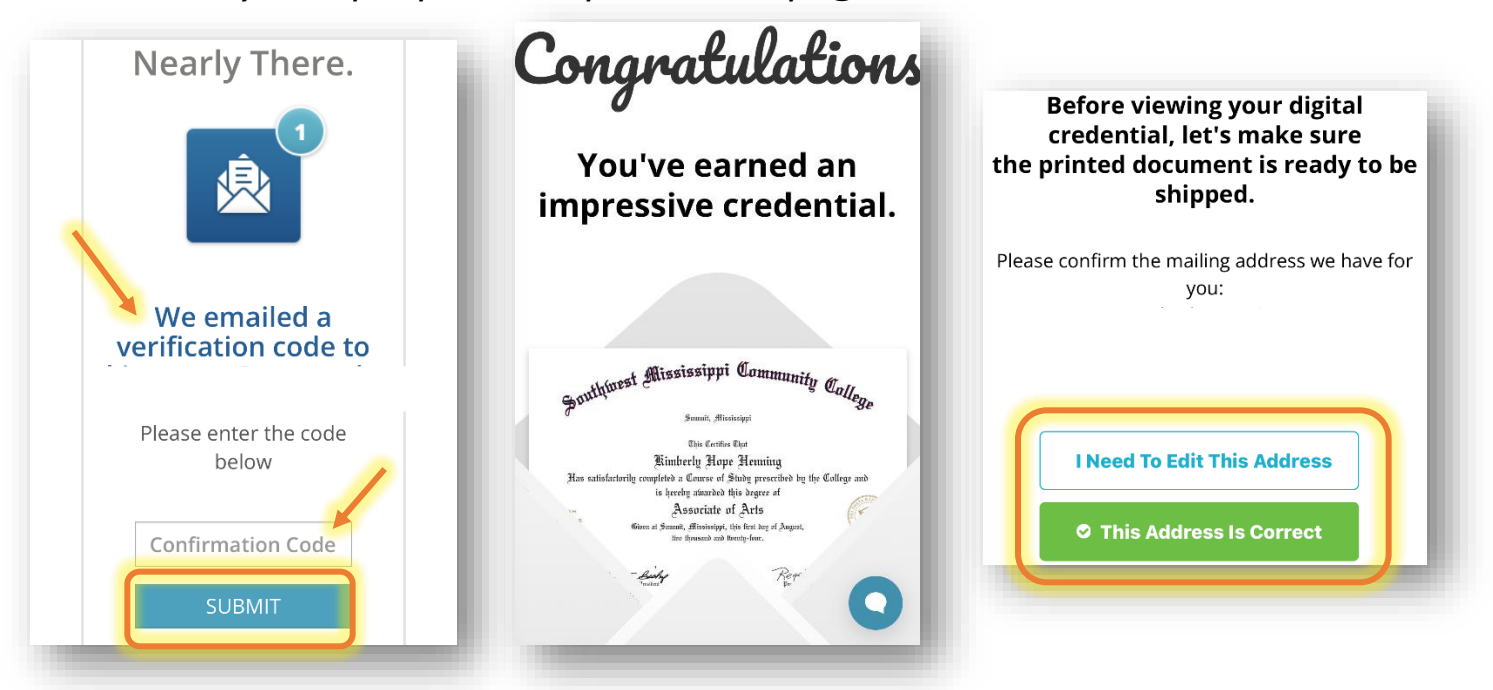

- 5. The last step is to ensure your MAILING ADDRESS is correct! <u>You have 72 hours to verify</u>; otherwise, it will mail your diploma within 10-15 business days to the address you provided to SMCC in your Access SW account.
- 6. You now have immediate access to your DIGITAL diploma to share on social media or potential employers!

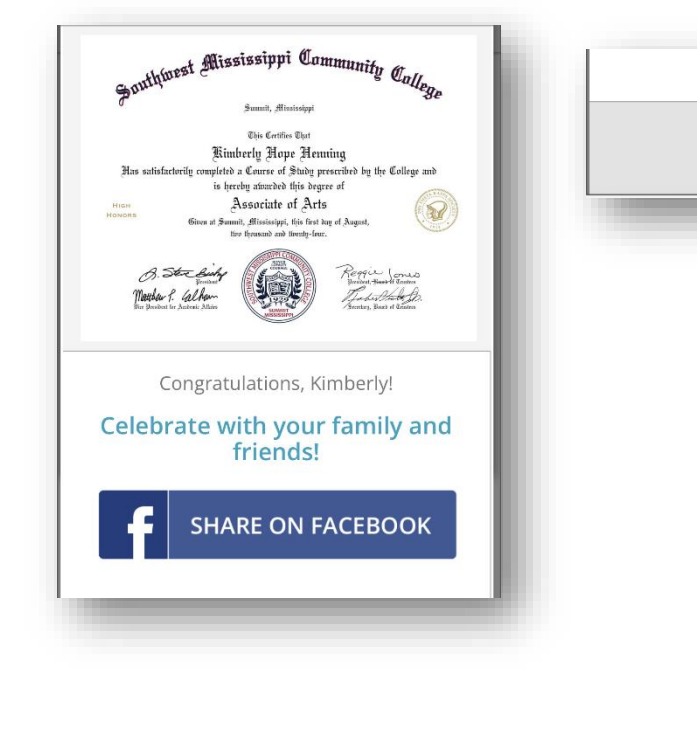

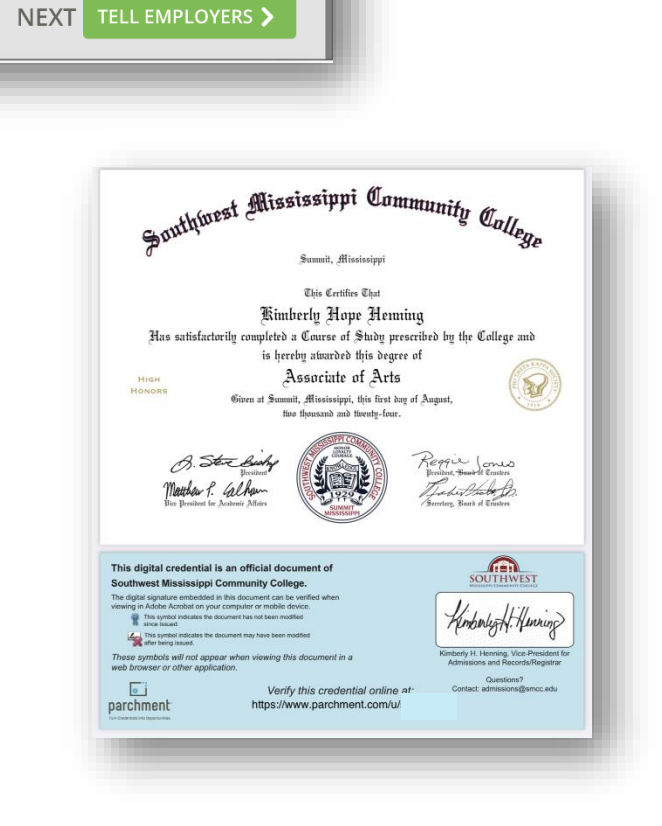